#### DEPARTMENT OF HEALTH

# In-Facility Testing Two-Server System: Purchase Orders

#### MINNESOTA NURSE AIDE REGISTRY

This document identifies the steps for an in-facility test site to set up terms with Headmaster for purchase orders. A purchase order can be used to pay for sponsored students' test fees in the Headmaster TestMaster Universe system.

You can find instructions for logging into and using TMU on the <u>Headmaster D&S - Minnesota Nurse Aide</u> website (https://hdmaster.com/testing/cnatesting/Minnesota/MN\_CNA\_Home.htm).

See the <u>In-Facility Testing Two-Server System: Sponsorship Policy</u> (<u>https://www.health.state.mn.us/facilities/providers/nursingassistant/docs/tmusponsorship.pdf</u>) for more information about sponsorship.

## **Setting up Purchase Order Terms with Headmaster**

- 1. Training program instructor will navigate to <u>D&S Headmaster Home Page (hdmaster.com)</u>
- 2. Click on **Facility PO Account Information** in the lower right-hand area of the national Headmaster homepage

| On-Line CNA<br>Practice Exems<br>(BELOW)<br>NOW AVAILABLE        |                                                                                                    | Please click <u>here</u> to see where a                                                                                                    | nd when your next test is scheduled.                                                                                                    |                                                                                                    |  |  |  |  |  |  |
|------------------------------------------------------------------|----------------------------------------------------------------------------------------------------|----------------------------------------------------------------------------------------------------|----------------------------------------------------------------------------------------------------|----------------------------------------------------------------------------------------------------|--|--|--|--|--|--|
| Med Aide Practice<br>Exams! (BELOW)                              | P                                                                                                    | lease be aware that D&SDT-HEADMASTER is NOT affiliated with                                                                                          | NOR do we endorse any FACETS HEALTH CARE training material                                                                                                    | a.                                                                                                    |  |  |  |  |  |  |
| Order an                                                         |                                                                                                    |                                                                                                    |                                                                                                    |                                                                                                    |  |  |  |  |  |  |
| practice test or                                                 | Licensing/C                                                                                                    | ertification                                                                                                    | Software                                                                                                    | Hardware/Networking                                                                                                    |  |  |  |  |  |  |
| set up a group<br>testing account.                               |                                                                                                    |                                                                                                    | and the second second s                            |                                                                                                    |  |  |  |  |  |  |
| Complete a<br>practice exam<br>from an individual<br>membership. |                                                                                                    |                                                                                                    |                                                                                                    | DT COMPUTER<br>SALES & SERVICE                                                                                                    |  |  |  |  |  |  |
| Begin or                                                         | Nurse Aide                                                                                                    | Medication Assistant                                                                                                    | Assisted Living                                                                                                    | DT Computer Helena Branch                                                                                                    |  |  |  |  |  |  |
| practice exam                                                    | ARIZONA CNA                                                                                                    | ARIZONA CMA                                                                                                    | Arizona Assisted Living Caregivar                                                                                                    | DT Computer Fieldus Brench                                                                                                    |  |  |  |  |  |  |
| from a group<br>account.                                         | ARKANSAS CNA                                                                                                    | ARKANSAS MA-C                                                                                                    | Arizona Assisted Living Manager                                                                                                    | Overtexhelial steff are available in finding inclamation and                                                                      |  |  |  |  |  |  |
| Try your luck with                                               | CALIFORNIA CNA                                                                                                    | MASSACHUSETTS MAP TESTING & REGISTRY                                                                                                    |                                                                                                    | Our technical staff can assist you in finding, implementing, and<br>maintaining the hardware solutions that are right for you. We |  |  |  |  |  |  |
| today's free<br>question of the                                  | MASSACHUSETTS CNA                                                                                                    | MONTANA MA I & II                                                                                                    | lowa Testing                                                                                                    | specialize in network installation and maintenance. Ask one of                                                                    |  |  |  |  |  |  |
| day.                                                             | MICHIGAN CNA                                                                                                    | OHIO MA-C                                                                                                    | Towa Direct Care Professionals                                                                                                    | our techs about a Linux server!                                                                                                   |  |  |  |  |  |  |
| Try our free ten                                                 | MINNESOTA CNA                                                                                                    | OKLAHOMA MA                                                                                                    | LPN-RN Refresher Testing                                                                                                    | Do you have exams, surveys, or data that you would like to                                                                        |  |  |  |  |  |  |
| Eind out more                                                    | MISSOURI CNA                                                                                                    | OREGON CMA                                                                                                    | LPN-RN Refresher Training                                                                                                    | make available on line? We can provide you with a data host,<br>software, and the technical assistance<br>• job analysis,         |  |  |  |  |  |  |
| about practice                                                   | MONTANA CNA                                                                                                    | TENNESSEE MA-C                                                                                                    |                                                                                                    |                                                                                                    |  |  |  |  |  |  |
| pricing, ordering                                                | NEW JERSEY CNA SKILLS                                                                                                    |                                                                                                    | On-line Testing<br>WebETest © one of our web-based software packages, is used                                                                                                    | <ul> <li>webpage design,</li> <li>item writing workshops,</li> </ul>                                                              |  |  |  |  |  |  |
| and use.                                                         | NORTH DAKOTA CNA                                                                                                    | Ohio                                                                                                    | In conjunction with Testmaster® to register candidates, deliver                                                                                                    | <ul> <li>on-line item development,</li> </ul>                                                                                     |  |  |  |  |  |  |
| customers have                                                   | OHIO STNA                                                                                                    | OHIO LEAD                                                                                                    | content, and submit exam results to regulatory agencies and<br>registries for these on line testing clients: Oblo DSW lows                                                                                                    | <ul> <li>psychometric evaluation</li> </ul>                                                                                       |  |  |  |  |  |  |
| said about the<br>practice exam!                                 | OKLAHOMA LTC / HHA (Deeming)                                                                                                    | General X-Ray Machine Operator                                                                                                    | North Dakota, Montana, Tennessee, Ohio Lead, Oklahoma                                                                                                    | required to make that happen. Try the CNA sample test to the                                                                      |  |  |  |  |  |  |
| Forgol your pin?                                                 | ORECON CNA                                                                                                    | Facility Administrator                                                                                                    | Insulin, Oklahoma Med Aide, Oklahoma LTC - HHA, New Jersey<br>CNA, Idaho AL, Eac Admin, Beta                                                                                                    | left, and imagine how we could implement your exams.                                                                              |  |  |  |  |  |  |
| Click here!                                                      | SOUTH DAKOTA CNA                                                                                                    | IDAHO                                                                                                    |                                                                                                    |                                                                                                    |  |  |  |  |  |  |
|                                                                  | TENNESSEE CNA                                                                                                    |                                                                                                    | ADA Accommodations<br>ADA Accommodation Form 1404: Fill in Opline and Submit                                                                                                    |                                                                                                    |  |  |  |  |  |  |
|                                                                  | UTIN CNS                                                                                                    | Business Entities Providing Test Administration Services                                                                                             | Remember to Attach Documentation                                                                                                    |                                                                                                    |  |  |  |  |  |  |
|                                                                  |                                                                                                    | Test Administration Services                                                                                                    |                                                                                                    |                                                                                                    |  |  |  |  |  |  |
|                                                                  | VIDUONSIN CNA                                                                                                    |                                                                                                    | Test Disputes<br>Test Dispute Form 1403: Fill in Opling and Ray Review Dependent                                                                                                    |                                                                                                    |  |  |  |  |  |  |
|                                                                  | Fluid Intake Cups                                                                                                    |                                                                                                    | Test Dispeter Form 1405. Fir in Online and Pay Review Depest                                                                                                    |                                                                                                    |  |  |  |  |  |  |
|                                                                  | Fluid Intake Cup Order Form                                                                                                    |                                                                                                    | Refund Request Form                                                                                                    |                                                                                                    |  |  |  |  |  |  |
|                                                                  |                                                                                                    |                                                                                                    | Fillable Refund Request Form                                                                                                    |                                                                                                    |  |  |  |  |  |  |
|                                                                  | Sample CNA/STNA Training Reports                                                                                                    |                                                                                                    | Saulta Languation Information                                                                                                    |                                                                                                    |  |  |  |  |  |  |
|                                                                  |                                                                                                    |                                                                                                    | Facility PO Account Information                                                                                                    |                                                                                                    |  |  |  |  |  |  |
|                                                                  |                                                                                                    |                                                                                                    |                                                                                                    |                                                                                                    |  |  |  |  |  |  |
|                                                                  |                                                                                                    |                                                                                                    | Additional Services                                                                                                    |                                                                                                    |  |  |  |  |  |  |
|                                                                  | Driven by these <u>core heliefs</u> we have been providing quality, innov<br>since 1992. We take great pride in our content, delivery methods, a<br>dream, we can make it happen! Select your state or agency for test | vative, customized testing, cartification, and registry solutions<br>and service, and if your regulatory agency has a certification<br>ting details. | Categy Vertifiati enrol tome care agencies, musing tomes and asside<br>time Caregiver that we have a set of the agencies that the care of the agencies that<br>agencies along the set of the agencies the set of the agencies the<br>set of the agencies that the set of the agencies the<br>the set of the agencies the set of the agencies the<br>the set of the agencies the set of the agencies the<br>the set of the set of the set of the set of the set of the<br>the set of the set of the set of the set of the set of the<br>the set of the set of the set of the set of the set of the set of the<br>the set of the set of the set |                                                                                                    |  |  |  |  |  |  |
|                                                                  |                                                                                                    | Company History                                                                                                    | Calendar                                                                                                    |                                                                                                    |  |  |  |  |  |  |

- 3. Enter the facility information and the billing contact information. An example of the form is shown on the next page.
- 4. Agree to the terms, sign, and click Done.

| Da | 0&S Diversified Technologies LLP | D&S DIVERSIFIED TECHNOLOGIES (D&SDT), LLP - HEADMASTER, LLP<br>MT Office: P.O. Box 6609   Helena, MT 59604-6609<br>OH Office: P.O. Box 418   Englav, OH 45839 | Innovative, quality<br>technology solutions<br>throughout the<br>United States since 1983. |
|----|----------------------------------|----------------------------------------------------------------------------------------------------|--------------------------------------------------------------------------------------------|
| 50 | Headmaster LLP                   | (800)393-8664   (877)851-2355   (888)401-0462   Fax: (406)442-3357<br>hdmaster@hdmaster.com   Website: www.hdmaster.com                                       |                                                                                            |

## Account Information

#### **Facility Information**

| Please check one of the following:  | SPONSORING FACILIT | Y 🗌   | TRAINING PROGRAM |  |  |  |  |  |  |
|-------------------------------------|--------------------|-------|------------------|--|--|--|--|--|--|
| Facility Name:                      |                    |       |                  |  |  |  |  |  |  |
| Address:                            |                    |       |                  |  |  |  |  |  |  |
| City:                               | _State:            | _Zip: |                  |  |  |  |  |  |  |
| Billing Address:                    |                    |       |                  |  |  |  |  |  |  |
| City:                               | _State:            | _Zip: |                  |  |  |  |  |  |  |
| Phone Number:                       | Fax Number:        |       |                  |  |  |  |  |  |  |
| Email Address:                      |                    |       |                  |  |  |  |  |  |  |
| Billing Contact Information         |                    |       |                  |  |  |  |  |  |  |
| Contact Person:                     |                    |       |                  |  |  |  |  |  |  |
| Email Address:                      |                    |       |                  |  |  |  |  |  |  |
| Phone Number:                       |                    |       |                  |  |  |  |  |  |  |
| Preferred Method of receiving invoi |                    |       |                  |  |  |  |  |  |  |
| Email Address:                      |                    |       |                  |  |  |  |  |  |  |
| 🗌 Mail                              |                    |       |                  |  |  |  |  |  |  |
|                                     |                    |       |                  |  |  |  |  |  |  |

Facility agrees to D&S Diversified Technologies-Headmaster Net 30 credit terms. Accounts that are past due will be put on a payment upfront process and will not be allowed any further credit.

Signature: \_\_\_\_\_ Date: \_\_\_\_\_

D6.8DT-Headmaster | Facility Account Information | Updated 1-19-2022

## Paying for Sponsored Students with a Purchase Order

In the Headmaster TestMaster Universe system,

- 1. Select Students tab
- 2. Select sponsored students by clicking the checkbox on the left-hand side of their name
- 3. Select Actions tab in the top right-hand corner of screen
- 4. Select Pre-Pay

| Studer | nts                       |                    |                      |                             |            |                 |                          |      |           | Students    |
|--------|---------------------------|--------------------|----------------------|-----------------------------|------------|-----------------|--------------------------|------|-----------|-------------|
| 8 50   | arch students             | Press '/' to focus | Go                   | 25 found                    | Select All | 2 selected      | Per page                 | 15 ~ | Filters # | 2 Actions ~ |
|        | NAME 🗠                    |                    | TRAININ              | o                           |            | UPCOMING TESTS  | ACTIVE CERTIFICATIONS    |      |           | Prepay      |
| 0      | Andrew, Isabella June, NA |                    | Nursing<br>Attending | Assistant<br>Started 08/24/ | 2022       | No active tests | No active certifications |      |           |             |
|        | Barrett, Kailee Elizabeth |                    | Nursing<br>Attending | Assistant<br>Started 88/24/ | 2022       | No active tests | No active certifications |      |           |             |
| ۵      | Brown, Audrie Louise      |                    | Nursing<br>Attending | Assistant<br>Started 88/24/ | 2022       | No active tests | No active certifications |      |           |             |

- 5. Choose payment option, either credit card or purchase.
- 6. Complete payment

| TMU 🖄 Students 🚯 Sponsorships ঔ Reports 🗁 Billing History |           |                      |                        |
|-----------------------------------------------------------|-----------|----------------------|------------------------|
| Home > Cart                                               |           |                      |                        |
| Cart                                                      |           |                      |                        |
| DESCRIPTION                                               | ITEM TYPE | AMOUNT               |                        |
| Certified Nurse Aide for Misty Dawn Black                 | Knowledge | 30.00                | Remove                 |
| Certified Nurse Aide for Samantha Raeann Levart           | Knowledge | 30.00                | Remove                 |
| Certified Nurse Aide for Kaysie Marie Spanhook            | Knowledge | 30.00                | Remove                 |
|                                                           | Total:    | \$ 90.00             |                        |
|                                                           |           | Pay with Credit Card | Pay with Purchase Orde |

- 7. Once payment is complete, student will schedule their test in TMU
  - a. Payment button in student's TMU account will be a "Schedule" button after the sponsor pays.

#### IN-FACILITY TESTING TWO-SERVER SYSTEM: PURCHASE ORDERS

Minnesota Department of Health Health Regulation Division Nurse Aide Registry P.O. Box 64501 St. Paul, MN 55164-0501 651-215-8705 <u>Health.FPC-NAR@state.mn.us</u> www.health.state.mn.us

06/27/2023

To obtain this information in a different format, call: 651-201-4200.